## Accessing Graduate School-sponsored RCR courses in Canvas.

- 1. Visit <u>https://ucdenver.instructure.com/</u>
- 2. Log in with your UCDenver credentials
- 3. Click the Courses icon in the left-hand navigation pane
- 4. Choose All Courses from the slide-out menu

| Courses         | All Courses                                                                  |
|-----------------|------------------------------------------------------------------------------|
| ===<br>Calendar | Welcome to your courses! To customize the list of courses, click on the "All |
| ந்<br>Inbox     | Courses" link and star the courses to display.                               |
| e               |                                                                              |

5. Select Browse More Courses

| All Courses |               |                     |
|-------------|---------------|---------------------|
|             | $\rightarrow$ | Browse More Courses |

6. Search for "RCR"

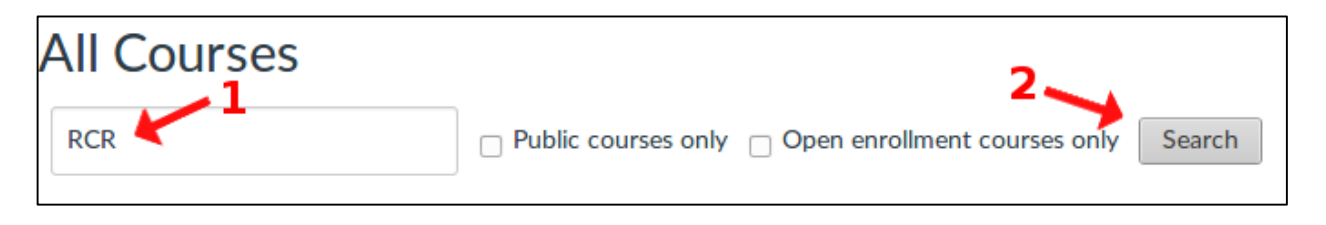

## 7. An initial list of **12** courses should result

| Responsible Conduct of<br>Research (RCR) Full Course:<br>Engineering and Technology        | Responsible Conduct of<br>Research (RCR) Full Course:<br>Biomedical Sciences | Responsible Conduct of<br>Research (RCR) Full Course:<br>Arts and Humanities         | Responsible Conduct of<br>Research (RCR) Full Course:<br>Natural and Physical Sciences |
|--------------------------------------------------------------------------------------------|------------------------------------------------------------------------------|--------------------------------------------------------------------------------------|----------------------------------------------------------------------------------------|
| + Join this Course                                                                         | + Join this Course                                                           | + Join this Course                                                                   | + Join this Course                                                                     |
| Responsible Conduct of<br>Research (RCR) Full Course:<br>Social and Behavioral<br>Sciences | Responsible Conduct of<br>Research (RCR) Short Course:<br>Core Course        | Responsible Conduct of<br>Research (RCR) Short Course:<br>Human Subjects Protections | Responsible Conduct of<br>Research (RCR) Short Course:<br>Safety and Health            |
| + Join this Course                                                                         | + Join this Course                                                           | + Join this Course                                                                   | + Join this Course                                                                     |
| Responsible Conduct of<br>Research (RCR) Short Course:<br>Conflict of Interest             | Responsible Conduct of<br>Research (RCR) Short Course:<br>Export Controls    | Responsible Conduct of<br>Research (RCR) Short Course:<br>Intellectual Property      | Responsible Conduct of<br>Research (RCR) Short Course:<br>Biosafety                    |
| + Join this Course                                                                         | + Join this Course                                                           | + Join this Course                                                                   | + Join this Course                                                                     |
|                                                                                            |                                                                              |                                                                                      |                                                                                        |

8. IMPORTANT: There are **13** available RCR courses. You must click the unobtrusive "Next" button in the lower right-hand corner in order to display the last search result.

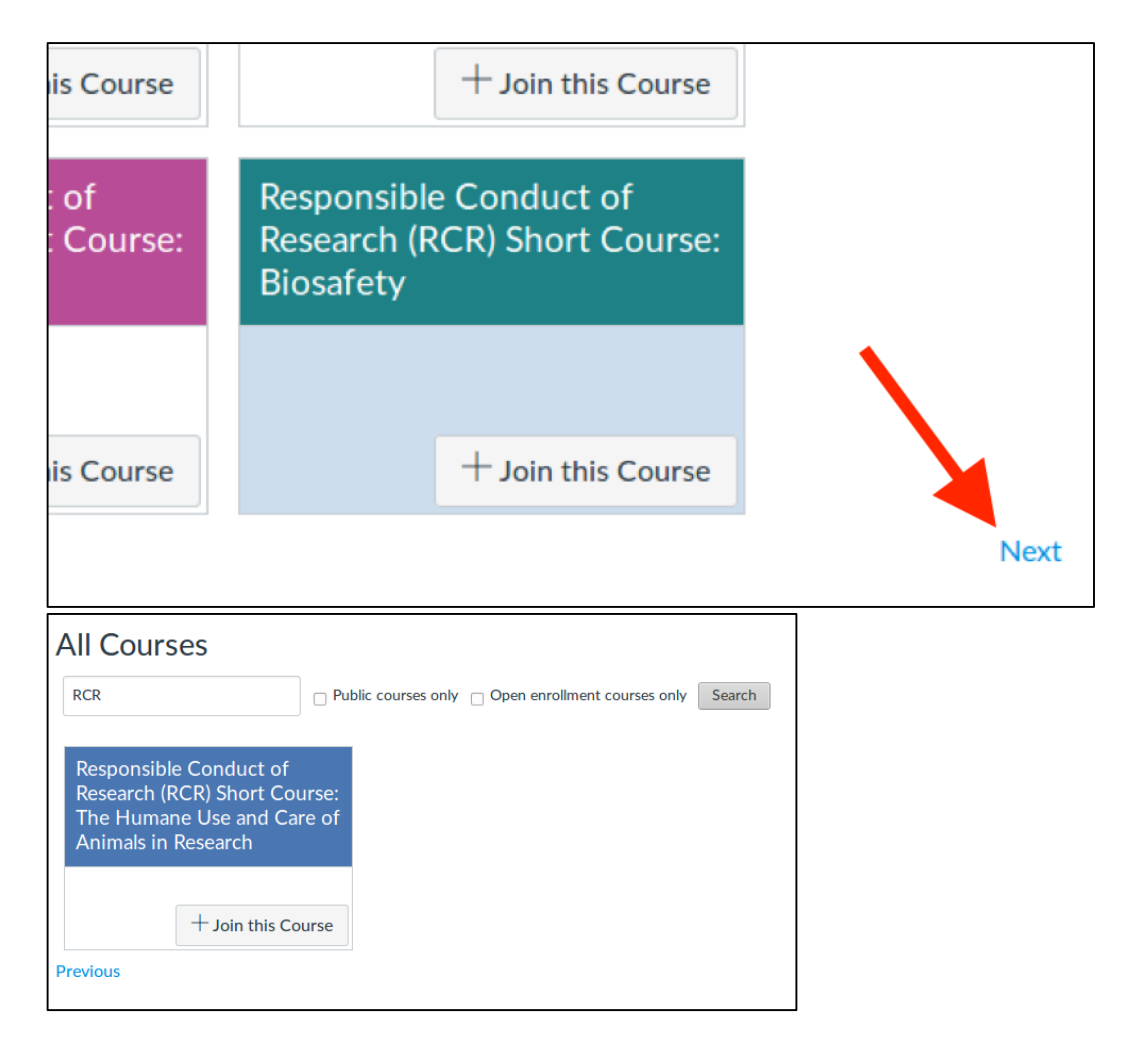